## 京东慧采游客模式怎么开通?京东怎么开通慧采服务功能?

| 产品名称 | 京东慧采游客模式怎么开通?京东怎么开通慧采<br>服务功能? |
|------|--------------------------------|
| 公司名称 | 杭州今掌柜网络科技有限公司                  |
| 价格   | .00/件                          |
| 规格参数 |                                |
| 公司地址 | 浙江省杭州市西湖区留和路129号2762室          |
| 联系电话 | 15267189006 15267189006        |

## 产品详情

关于京东慧采游客模式的开通,一般来说,游客模式是指用户在没有登录账号的情况下可以浏览和购买 商品的模式。在京东慧采平台上,游客模式可能并不需要特别的开通步骤,因为大多数电商平台都允许 游客进行浏览和购买。不过,具体的游客模式功能和限制可能会因平台更新或政策变化而有所不同,建 议直接联系京东慧采的客服或查看平台的帮助中心以获取准确的信息。

至于开通京东慧采服务功能,可以按照以下步骤操作:

一、注册京东慧采账号

- 1. 进入京东慧采官网, 点击"注册"按钮。
- 2. 填写相关信息,如公司名称、联系人姓名、联系电话、邮箱等。
- 3. 注册成功后,系统会自动发送验证邮件到注册邮箱,点击验证链接完成验证。

二、提交企业资质

在注册成功后,需要提交企业营业执照、税务登记证、组织机构代码等复杂的资质。提交后,京东慧采 会进行审核,审核通过后即可开通京东慧采账号。

三、设置采购权限

开通账号后,需要根据公司的需求设置不同的采购权限,包括采购人员、采购金额等。设置完成后,即 可开始采购。

四、开始采购

1. 登录慧采账号, 在京东企业用户主页中找到"慧采"板块, 点击"慧采入口"登录。

2. 浏览商品,选择所需商品添加到购物车。

3. 提交订单,并填写相关信息如收货地址、联系人姓名、联系电话等。

4. 支付订单,选择支付方式并完成支付。

请注意,以上步骤可能会因京东慧采平台的更新而略有变化,具体操作以平台提示为准。另外,开通京 东慧采需要提交真实有效的企业资质,并确保所售商品符合相关法律法规和平台规定。

总的来说,开通京东慧采服务功能需要先在官网注册账号,提交企业资质并通过审核,然后设置采购权限,开始采购。而游客模式则可能无需特别开通,具体可咨询京东慧采客服或查看平台帮助中心。